# Fichier Lisezmoi d'Adobe® GoLive™ 5.0 Outil professionnel de gestion de site et de création Web

Veuillez lire attentivement le contrat de licence qui accompagne ce logiciel avant de procéder à l'installation d'Adobe GoLive 5.0

GoLive ne peut être exécuté à partir du CD-Rom : vous devez installer les composants sur votre disque dur, puis exécuter le programme à partir de celui-ci.

Ce fichier renferme des informations de dernière minute, des mises à jours de la documentation d'Adobe GoLive ainsi que des conseils de dépannage. Participez aux forums de discussion d'Adobe si vous souhaitez échanger vos idées et rencontrer d'autres utilisateurs de GoLive.

Ce fichier Lisezmoi comporte les sections suivantes :

- 1. Configuration requise
- 2. Remarques générales relatives à GoLive 5.0
- 3. Remarques relatives à l'installation
- 4. Raccourcis et fonctions inédits
- 5. Conseils d'utilisation de GoLive 5.0
- 6. Problèmes connus

1. Configuration requise

\_\_\_\_\_

Macintosh®

- Macintosh PowerPC®
- Mac OS version 8.6 ou 9.0
- 48 Mo de mémoire RAM (64 Mo ou plus recommandés)\*
- 50 Mo d'espace disque libre
- Lecteur de CD-Rom
- Moniteur d'une résolution de 1 024 x 768 ou plus recommandée

\*Le volume de mémoire RAM requis est calculé en supposant que tous les modules sont activés. Remarque : Adobe vous recommande fortement d'activer la mémoire virtuelle pour une utilisation optimale de la RAM.

Windows®

- Processeur Pentium® 200 MHz ou plus rapide
- Windows 98, Windows 2000, Windows NT® 4 avec Service Pack 4
- 48 Mo de mémoire RAM (64 Mo ou plus recommandés)\*
- 50 Mo d'espace disque libre
- Lecteur de CD-Rom
- Moniteur d'une résolution de 1 024 x 768 ou plus recommandée

\*Le volume de mémoire RAM requis est calculé en supposant que tous les modules sont activés. Remarque : pour pouvoir utiliser le module Dynamic Link de GoLive, vous devez exécuter le Service Pack 5 sur un serveur Windows NT 4.

2. Remarques générales relatives à GoLive 5.0

# ENREGISTREMENT

Veuillez compléter votre formulaire d'enregistrement et nous l'envoyer par courrier dès aujourd'hui. Vous pouvez également exécuter l'utilitaire d'enregistrement fourni avec Adobe GoLive 5.0 pour enregistrer votre copie (choisissez Enregistrement dans le menu d'aide).

L'enregistrement vous permet de bénéficier d'une assistance technique et d'informations sur les mises à jour importantes.

# Numéro de série

Vous trouverez le numéro de série pour votre copie du logiciel sur le formulaire d'enregistrement imprimé et sur la pochette du CD-Rom. Si le numéro de série mentionné ne fonctionne pas, veuillez contacter le service clientèle d'Adobe.

Si vous téléchargez le programme à partir du Web, ouvrez le menu Personal Adobe, sélectionnez View Your Order History (Etats-Unis et Canada uniquement), puis cliquez sur le numéro approprié, dans la liste Order Number, pour visualiser votre numéro de série.

# Kit SDK d'Adobe GoLive

Le kit SDK d'Adobe GoLive vous permet d'étendre la fonctionnalité du logiciel d'extensions JavaScript. Pour ce faire, Adobe GoLive 5.0 inclut à la fois un interpréteur JavaScript et une application de débogage. La programmation et la conception de ces extensions peuvent être réalisées à l'aide des fonctions standard du logiciel GoLive. La documentation décrivant l'utilisation de GoLive SDK et un jeu d'exemples d'extensions sont proposés sur le CD-Rom, dans un dossier distinct intitulé Adobe GoLive SDK 5.0r1, ou sont archivés au cours du téléchargement (sous Windows, vous avez la possibilité d'installer le dossier SDK via l'option d'installation personnalisée).

Les nouvelles versions de SDK, les addendas à la documentation et les fichiers exemple supplémentaires seront publiés sur le site de GoLive à l'adresse www.adobe.com. Vous trouverez sur ce site toutes les nouveautés relatives à GoLive SDK.

Pour installer un SDK de démonstration, il vous suffit de faire glisser le dossier contenant les exemples appropriés vers le sous-dossier Modules > Extend Scripts du dossier de l'application. Assurez-vous d'avoir activé le module Extend Script via les

préférences d'Adobe GoLive 5.0.

# Aide en ligne

Les fonctions de GoLive 5.0 sont documentées de manière détaillée dans l'aide de GoLive, accessible à partir du menu d'aide. Cette aide en ligne recouvre l'intégralité du guide de l'utilisateur imprimé et aborde les sujets supplémentaires suivants :

- Fonctionnalité WebDAV
- Edition QuickTime
- Utilisation et création d'actions
- Base de données Web
- HTML et CSS
- Création de formulaires
- Support des technologies du Web
- Automatisation des opérations à l'aide d'AppleScript

# Version pédagogique de GoLive 5.0

La version pédagogique de GoLive 5.0 ne prend pas en charge la fonctionnalité WebObjects. Les références à ce module du guide de l'utilisateur et de l'aide en ligne ne concernent donc pas les utilisateurs de cette version.

La version pédagogique d'Adobe GoLive 5.0 n'inclut pas non plus la fonctionnalité WebObjects d'Apple. Toutes les autres versions de GoLive 5.0 prennent WebObjects en charge via le module de même nom. Vous trouverez une description détaillée de la fonctionnalité WebObjects proposée par Apple dans le document WebObjects.pdf installé avec GoLive 5.0.

Version expérimentale de GoLive 5.0

Si vous disposez de la version expérimentale de GoLive 5.0, gardez à l'esprit que celle-ci vient à échéance au bout de 30 jours. Vous pouvez, à tout moment, faire l'acquisition de la version complète de GoLive 5.0 et déverrouiller votre version expérimentale. Pour plus de détails, reportez-vous à l'introduction du programme d'installation de la version expérimentale.

### Modules externes

Le dossier Plug-ins (Mac OS)/Plugins (Windows) est réservé pour les extensions de modules externes des navigateurs Web tiers. Copiez votre dossier des modules externes à l'intérieur du sous-dossier Plugins/Plugins du dossier de l'application Adobe GoLive 5.0. Ceci permet d'affecter à GoLive 5.0 les mêmes options multimédia et d'affichage que votre navigateur. Le module externe du programme de visualisation SVG est installé automatiquement à l'intérieur du dossier Plug-ins/Plugins au cours de l'installation de GoLive 5.0.

### Acrobat® Reader™

Certains documents fournis avec le produit sont au format PDF (Portable Document Format). Vous devez disposer d'Adobe Acrobat ou d'Acrobat Reader pour être en mesure de les visualiser. La dernière version du programme Acrobat Reader est disponible sur le CD-Rom de l'application. Il est également possible de la télécharger à partir de l'adresse www.adobe.com.

### Commandes standard de Microsoft

Si vous souhaitez exécuter GoLive sous Windows alors que vous ne disposez pas d'Internet Explorer, vous devez préalablement installer la mise à jour des commandes standard de Microsoft, accessible à partir du dossier Extras > Microsoft Updater du CD-Rom pour Windows. Veuillez prendre connaissance du contrat de licence situé à l'intérieur du même dossier avant de procéder à l'installation.

\_\_\_\_\_

# 3. Remarques relatives à l'installation de GoLive 5.0

Votre copie d'Adobe GoLive 5.0 est dotée d'une application d'installation. Sur les systèmes d'exploitation Macintosh, vous serez invité à quitter toute autre application ouverte pour pouvoir lancer la procédure d'installation de GoLive 5.0. Il convient de souligner que GoLive ne peut pas être exécuté à partir du CD-Rom : vous devez installer les composants sur votre disque dur, puis exécuter le programme à partir de celui-ci. Pour en savoir plus sur la procédure d'installation, consultez le fichier Lisezmoi - Installation.pdf situé sur le CD-Rom de l'application.

#### Conflits d'extensions sur Macintosh

Plus le nombre d'extensions actives sur votre Macintosh est élevé, plus la procédure d'installation risque de durer. En outre, il se peut que le programme d'installation présente des incompatibilités avec l'extension système IntelliMouse de Microsoft. Adobe vous recommande de désactiver toutes les extensions système avant de lancer l'installation de GoLive 5.0 sur les systèmes Macintosh.

#### Options d'installation sur Macintosh

Vous avez la possibilité de choisir entre une installation standard et une installation personnalisée. La première installe l'application Adobe GoLive 5.0 et ses composants ; la seconde vous invite à choisir les composants et dictionnaires que vous souhaitez installer.

### Options d'installation sous Windows

- Le programme d'installation d'Adobe GoLive 5.0 vous permet de choisir entre une installation intégrale, personnalisée et minimale. La première installe l'application GoLive 5.0 et l'ensemble de ses composants sur votre disque dur, tandis que la dernière exclut les modèles de site et les fichiers de démonstration du module Dynamic Link de GoLive. La seconde vous invite à choisir les composants et dictionnaires que vous souhaitez installer.

- Après avoir installé GoLive 5.0, vous pouvez exécuter le programme d'installation de nouveau à tout moment afin de modifier, de restaurer ou de supprimer votre version de GoLive 5.0. Pour réinstaller une même version de GoLive 5.0, vous devez au préalable supprimer la version existante de votre ordinateur, au risque de perdre tous vos fichiers personnalisés (actions, raccourcis et modèles de sites, par exemple).

Remarque : si vous enregistrez (en suivant la procédure ci-après) les fichiers de démonstration du module Dynamic Link de GoLive sur un serveur Web, vous devez impérativement activer la racine virtuelle avant de procéder à la suppression. Si vous ne le faites pas, vous ne serez pas en mesure de réinstaller GoLive 5.0.

- Sachez qu'il est possible d'installer des versions de GoLive 5.0 de différentes langues sur un même ordinateur Windows.

# Installation des dictionnaires

Lorsque vous procédez à une installation standard sur Macintosh ou à une installation intégrale/minimale sous Windows, seuls les dictionnaires correspondants à la langue du produit sont installés. Vous avez la possibilité d'installer des dictionnaires supplémentaires de votre choix via l'option d'installation personnalisée. Il est possible de changer la langue des dictionnaires à tout moment dans Adobe GoLive 5.0.

#### Modules

Les modules suivants d'Adobe GoLive 5.0 sont désactivés par défaut : Dynamic Link, Encodages, Rechercher par contenu (Mac OS uniquement) et WebObjects (non disponible dans la version pédagogique de GoLive 5.0). Le gestionnaire de modules, accessible dans les préférences du programme, vous permet d'activer ou de désactiver les modules à votre convenance.

### Programme de visualisation SVG

Le programme de visualisation SVG est installé dans le dossier Plug-ins (Mac OS) ou Plugins (Windows) au cours de l'installation de GoLive 5.0. Pour que l'installation s'effectue sans problème, veillez à quitter tout navigateur Web avant de lancer la procédure. Notez que l'installation du programme de visualisation SVG réduit légèrement le volume de mémoire alloué par défaut aux navigateurs Netscape Navigator/Communicator et Internet Explorer.

#### Versions antérieures de GoLive

L'installation d'Adobe GoLive 5.0 n'a aucune incidence sur les versions de GoLive antérieures à la version 5.0 éventuellement installées sur votre disque dur. GoLive 5.0 n'écrase ni ne partage les préférences système des versions antérieures à 5.0 (sur Macintosh, GoLive 5.0 lit les préférences de GoLive 4 et les enregistre dans un fichier intitulé Adobe Golive 5.0 Prefs).

# 4. Raccourcis et fonctions inédits

Pour obtenir une description des nouvelles fonctions d'Adobe GoLive 5.0, consultez le document Nouveautés.html inclus sur le CD-Rom de l'application ou disponible au téléchargement. Ce document est également installé sur votre disque dur au cours de l'installation de GoLive 5.0.

# Optimisation de la bibliothèque JavaScript

Pour répondre aux nombreuses requêtes soumises au cours des tests de la version bêta, il est désormais possible de rationaliser et d'optimiser la bibliothèque JavaScript (CSScriptLib.js) pour les sites créés à l'aide de GoLive. Dans la fenêtre de site, ouvrez le menu contextuel et choisissez Optimiser la bibliothèque de scripts. Cette commande de GoLive supprime du fichier de votre site le code JavaScript associé aux actions inutilisées, ce qui permet de réduire la taille du fichier CSScriptLib.js et d'optimiser les performances de votre site. En d'autres termes, l'ensemble du code JavaScript du site est mis en

mémoire cache de la même manière qu'un fichier image seule.

REMARQUE : si vous incorporez de nouvelles actions GoLive qui ne figurent pas encore dans ce fichier optimisé, GoLive réinitialise automatiquement le fichier CSScriptLib.js de manière à inclure toutes les actions et vous avertit dès qu'il s'avère nécessaire d'optimiser la bibliothèque JavaScript et de télécharger les fichiers vers le serveur Web.

### Dissociation de composants (implémentation de SDK)

Si vous souhaitez dissocier un ou plusieurs composants pour générer un élément modifiable distinct, choisissez Spécial > Dissocier un composant ou Spécial > Dissocier tous les composants, selon le cas. (Cette nouvelle fonction a été insérée à l'aide de l'extension SDK d'Adobe GoLive, située dans le dossier Modules\Extend Scripts.)

# Affectation d'une couleur à un texte

Vous avez désormais la possibilité d'affecter une couleur à votre texte : sélectionnez le texte voulu, maintenez la touche Control enfoncée et cliquez (Mac OS) ou cliquez avec le bouton droit de la souris (Windows) sur l'icône associée afin d'afficher la palette de couleurs. Sélectionnez ensuite la teinte souhaitée dans cette palette pour modifier instantanément la couleur du texte, sans avoir à faire glisser cette dernière sur le texte.

### Mappages d'image

Le mappage d'image, code source <area> compris, est désormais représenté à l'aide d'une petite icône rectangulaire jaune affichée dans la vue Mise en page. Par défaut, cette icône est affichée en regard de l'image qui intègre la zone sensible. Vous pouvez traiter cette icône de la même manière que tout objet situé sur la page, c'est-à-dire que vous pouvez la copier, la coller et la faire glisser. Lorsque vous la faites glisser vers un autre emplacement de la page, vous avez la possibilité de contrôler la position de l'élément <area> dans le code source. Ceci risque d'affecter la vitesse de chargement de la page dans le navigateur.

L'intégration de cette nouvelle icône de mappage implique les changements de procédure suivants : - Pour copier une image associée à un document différent, faites glisser le curseur afin de sélectionner à la fois l'image et l'icône de mappage d'image, copiez la sélection, puis collez-la dans la fenêtre de mise en page du document en question.

- Vous pouvez également copier l'image sans copier le mappage d'image associé en sélectionnant simplement l'image (et non l'icône de mappage d'image). Copiez l'image et collez-la dans la fenêtre de mise en page du document.

- Lorsque vous copiez une image et un mappage d'image à l'intérieur d'un même document, les deux images utilisent le même mappage d'image, c'est-à-dire qu'elles se réfèrent au même élément <area>.

#### Masquage de toutes les palettes

Appuyez sur Ctrl + Tab (Mac OS) ou Ctrl + J (Windows) pour afficher/masquer toutes les palettes ouvertes dans GoLive 5.0.

#### Insertion d'espaces insécables dans les cellules de tableaux

Lorsque vous sélectionnez une ou plusieurs cellules de tableau, vous avez la possibilité d'insérer des espaces insécables à l'intérieur de ces cellules via une commande de menu contextuel.

#### Ajout de lignes/colonnes à un tableau

Vous pouvez utiliser une commande de menu contextuel pour ajouter des lignes ou des colonnes avant ou après la sélection active.

### Fusion de cellules de tableaux

Lorsque vous sélectionnez une ou plusieurs cellules consécutives dans un tableau, vous avez désormais la possibilité de fusionner les cellules sélectionnées à l'aide une commande de menu contextuel. Le

fonctionnement de cette commande s'apparente à celui des commandes Fusion lignes et Fusion colonnes de l'inspecteur du tableau.

Déplacement de cellules de tableaux

Vous avez désormais la possibilité de déplacer les sélections de cellules non consécutives en appuyant sur les touches fléchées.

Conversion d'un tableau en grille de mise en page

Lorsque vous procédez à la conversion d'un tableau HTML en grille de mise en page GoLive, tous les objets, images situées à l'intérieur des cellules comprises, sont retirés des zones de texte (ce qui posait des problèmes de marge dans les versions précédentes). REMARQUE : cette fonction ne s'applique pas aux cellules comportant plusieurs objets.

Code de tableau converti en grille de mise en page

Le code de tableau a été optimisé afin de bénéficier des possibilités de fusion permettant de réduire le code. Ceci peut se traduire par la réduction de la taille des codes de tableaux et par là-même des fichiers.

Lignes et colonnes de contrôle de la grille de mise en page

Les lignes et colonnes de contrôle de la grille de mise en page correspondent désormais aux lignes et colonnes du bas et de droite, et non plus à celles du haut et de gauche. Cela signifie qu'il vous est désormais possible de supprimer entièrement le décalage inhérent au navigateur sur la page, même sur les grilles de mise en page.

# Marges de la page

Il est désormais possible de définir des marges de page nulles (zéro) à partir du menu contextuel affiché lorsque vous cliquez sur l'icône de page en maintenant la touche Ctrl enfoncée. De la même manière, vous pouvez réinitialiser les marges de la page aux valeurs par défaut de GoLive 5.0 (8 pixels).

# Mode Structure

- Si vous maintenez la touche Option (Mac OS) ou Maj (Windows) enfoncée lorsque vous activez le mode Structure, vous pouvez choisir d'afficher des balises développées/réduites en ce mode.

- Si vous sélectionnez un objet en mode Mise en page ou Source, puis basculez en mode Structure, seul l'objet sélectionné est affiché.

- Pour développer l'affichage de tous les objets en mode Structure, sélectionnez la balise HTML ouvrante, puis appuyez sur la touche Option (Mac OS) ou Alt (Windows) + flèche droite.

- Pour mettre en évidence les erreurs détectées sur la page en mode Structure, cliquez sur le bouton Afficher les avertissements associés aux liens de la barre d'outils.

\_\_\_\_\_

5. Conseils d'utilisation de GoLive 5.0

# Rapport sur l'état du réseau

Le rapport sur l'état du réseau répertorie toutes les connexions établies avec des serveurs Web. Pour préciser les informations que vous souhaitez mentionner dans le rapport, choisissez Edition > Préférences, développez l'arborescence de la liste Réseau et sélectionnez Etat du réseau. Remarque : la sélection de plusieurs éléments risque d'affecter les performances. Les erreurs sont toujours détectées, quel que soit le nombre d'éléments sélectionnés.

Téléchargement des éléments modifiés de sites GoLive 4

Lorsque vous importez dans GoLive 5.0 un site GoLive 4, tous les fichiers du serveur sont considérés comme étant "inchangés" et ne sont pas pris en compte par l'option de téléchargement des éléments

modifiés. Ceci permet d'éviter les éventuels problèmes de synchronisation avec le serveur et de baisse des performances. Pour cette raison, si vous souhaitez importer dans GoLive 5.0 un site issu de GoLive 4, assurez-vous au préalable que le site en question est synchronisé avec le serveur.

### Palette Code source

Les sélections que vous réalisez dans la palette Code source ne sont reflétées sur le panneau Mise en page qu'après avoir réactivé la fenêtre du document en cliquant dans sa barre de titre.

### Application d'une image de fond

Vous pouvez appliquer une image de fond à une page en faisant glisser un fichier GIF, JPEG ou PNG sur l'icône de page de la fenêtre de document de GoLive.

### Définition d'un nouveau nom de feuille de style

Lorsque vous renommez des styles dans la fenêtre Feuille de style, n'oubliez pas de préciser le préfixe du nouveau nom. Ceci est primordial lorsque vous modifiez le nom d'un style de classe, étant donné qu'Adobe GoLive ne fait pas automatiquement précéder les noms de classes d'un point, condition sine qua non de la prise en charge de 360Code<sup>™</sup>. Les styles dépourvus de préfixes sont répertoriés comme des éléments dans la fenêtre Feuille de style.

# Enregistrement de fichiers personnalisés

Avant de supprimer, de réinstaller ou de mettre à jour votre application GoLive 5.0, nous vous recommandons fortement d'enregistrer vos fichiers personnalisés dans un répertoire distinct. Il s'agit notamment des fichiers suivants :

- Les dictionnaires personnels – Tout fichier doté de l'extension \*.UDC situé dans le dossier Modules > Dictionaries.

- Tout fichier personnalisé situé dans le dossier Modules > Shortcuts.

- Tout fichier personnalisé situé dans le dossier Modules > Tâches de recherche par élément.

- Les fichiers styles.xml situés dans le dossier Modules > TableStyles (si des styles de tableaux personnalisés ont été définis).

- Les fichiers situés dans le dossier Modules > Web Settings (si des modifications ont été apportées à la base de données Web).

- Toute extension SDK JavaScript située dans le dossier Modules > Extend Scripts.

- Toute action personnalisée ou tierce située dans le dossier Modules > JScripts > Actions.

- Le fichier AGLPalette.dat situé dans le dossier Modules (si des objets ont été stockés dans le panneau

Personnalisés uniquement : ce fichier n'existe pas si aucun objet personnalisé n'a été créé).

- Les modèles de sites personnalisés situés dans le dossier Modèles de sites.

- Tout module externe situé dans le dossier Plug-ins (Mac OS) ou Plugins (Windows).

Mise à jour des panneau Externes, Couleurs ou Polices de la fenêtre de site

Lorsque vous procédez à la mise à jour du panneau Externes, Couleurs ou Polices, les objets correspondants font l'objet d'une recherche dans toutes les pages du dossier racine et tout objet détecté dans une page, mais non répertorié dans le panneau, est ajouté à la liste. Pour que l'analyse fonctionne correctement, vous devez fermer toutes les fenêtres de documents.

\_\_\_\_\_

# 6. Problèmes connus

# Modification des fichiers PDF

Dès lors que vous apportez une modification à un fichier PDF inclus dans un site GoLive 5.0 (informations sur le document, par exemple), le fichier PDF en question est signalé dans la fenêtre de site comme porteur d'un lien rompu. Observez l'inspecteur du lien : vous remarquerez qu'il fait état d'une référence non définie dans le fichier PDF. Pour faire disparaître l'avertissement de la fenêtre de site,

affectez simplement le signe dièse (#) comme destination du lien.

### Action Inclure dans un jeu

L'action Inclure dans un jeu fournie dans le cadre du jeu d'actions Actions Plus 1.0 ne fonctionne pas dans GoLive 5.0.

### Routeur du navigateur

Lorsque vous sélectionnez Internet Explorer 5 ou Navigator 6 dans les options de routage de navigateur, le routeur est également appliqué aux navigateurs Internet Explorer 4.x ou Navigator 4.x.

### Affichage des composants

Lorsque vous placez un composant sur une page, son contenu n'est pas affiché ou n'est pas mis correctement à jour dans la vue Mise en page si celle-ci ne comporte pas de balise <BODY>. Ouvrez simplement la page en question, sélectionnez l'icône de page et cochez la case BODY dans la zone Balises à insérer du panneau HTML de l'inspecteur de la page.

### Actions dans les composants

Si vous utilisez des actions à l'intérieur d'un composant GoLive 5.0, vous ne pourrez insérer ce dernier qu'une seule fois par page. Si vous l'ajoutez plusieurs fois sur une même page, vous risquez d'en endommager le code.

### Codes ASP dans les tableaux

Lorsqu'un tableau ou une grille de mise en page renferme un code ASP, le formatage de ce dernier risque de se voir modifier, GoLive réécrivant les espaces blancs.

### Allocation de mémoire supplémentaire pour les sites volumineux

Lorsque vous manipulez des sites complexes ou volumineux, il se peut que les pages s'ouvrent très lentement. Si c'est le cas, allouez davantage de mémoire à l'application GoLive 5.0.

# Prise en charge de la souris à roulette sur Macintosh

La version Macintosh d'Adobe GoLive 5.0 ne prend pas en charge la fonctionnalité de défilement par roulement proposée par certains périphériques d'entrée tels que la souris IntelliMouse de Microsoft ou la souris à roulette USB Logitech.

# Attributs de la base de données Web

Lorsque vous modifiez les attributs de la base de données Web, il se peut que les changements apportés ne soient pas automatiquement répercutés dans GoLive. Par exemple, si vous définissez le bord d'une image sur zéro dans la base de données Web, les zones d'image affichées dans GoLive ne sont pas mises à jour en fonction. Il s'agit là d'un problème connu qui sera probablement corrigé dans les futures versions de GoLive.

#### Importations de sites de GoLive 4.0

Lorsque vous importez dans GoLive 5.0 des sites GoLive 4.0, des problèmes risquent de survenir au cours du téléchargement incrémentiel vers le serveur FTP. Les versions 4.0 et 5.0 du programme utilisant des formats de date et heure différents, il arrive parfois que des problèmes de synchronisation se produisent, se traduisant par le téléchargement de sites entiers au lieu des fichiers modifiés uniquement. Ce problème ne se pose pas avec les sites de la version 4.01 de GoLive.

# Connexion FTP

Lorsque la connexion au serveur FTP est interrompue de façon inattendue, un message d'erreur s'affiche pour vous en informer. Il arrive parfois que le numéro d'erreur mentionné dans ce message soit généré de façon aléatoire et ne reflète pas le problème effectif.

Auteurs des actions Actions Plus

Nous remercions tout particulièrement les développeurs suivants qui ont rendu possible l'intégration d'actions Actions Plus dans Adobe GoLive :

- ALAPI, Inc.-Benoit Marsot et Tobias Tornqvist (http://www.alapi.com/) : Inclure dans un jeu

- Walter Blady : Lier à tiers et Confirmer le lien

- Lefteris Haritou (lef@the.forthnet.gr) : Saisir un mot de passe

- Cédric Ménard (cedmen@cybercable.fr) : Créer un cookie d'accueil, Supprimer le cookie, Projeter un diaporama, Projeter diaporama auto et Arrêter diaporama auto

- Matt Ridley (mattman@mattman.net) : Afficher la page du jour, Afficher l'image du jour et Planifier l'affichage

- Paul Vachier (paulv@transmitmedia.com) : Exclure d'un jeu et Lier à deux cadres

© 2000, Adobe Systems Incorporated. Tous droits réservés.

Adobe, Acrobat, Acrobat Reader, GoLive, LiveMotion et Photoshop sont des marques d'Adobe Systems Incorporated, déposées ou non aux Etats-Unis et/ou dans d'autres pays. Microsoft, Windows et Windows NT sont des marques de Microsoft Corporation, déposées ou non aux Etats-Unis et/ou dans d'autres pays. Apple, Mac, Macintosh et QuickTime sont des marques d'Apple Computer, Inc., déposées aux Etats-Unis et dans d'autres pays. QuickTime est une marque utilisée sous licence. Pentium est une marque déposée d'Intel Corporation. PowerPC est une marque d'IBM Corporation, déposée aux Etats-Unis. Netscape Toutes les autres marques citées sont la propriété de leurs détenteurs respectifs.

7/21/00